New World Invoice Look-Up Instructions

## Step 1 – PO Inquiry

Click on Financial Management then inquiry then purchase order. Enter the PO number in the PO search field and click go. Scroll down and click on Accounts Payable Invoices as seen below. If invoices have been paid they will display in this section. If you know the PO number you only need step 1.

| Purchase Ord                                                                                     | er Inquiry - 2017-000                                                                                                    | )00006 - Departm                                                                                                    | ent 2017 Printer Cha                                                                                                    | rges                              |                                                                                                    |                                                            |                           |        |            |              |  |  |  |
|--------------------------------------------------------------------------------------------------|----------------------------------------------------------------------------------------------------|----------------------------------------------------------------------------------------------------|----------------------------------------------------------------------------------------------------|-----------------------------------|----------------------------------------------------------------------------------------------------|------------------------------------------------------------|---------------------------|--------|------------|--------------|--|--|--|
|                                                                                                  |                                                                                                    | General -                                                                                                    |                                                                                                    |                                   |                                                                                                    |                                                            |                           |        |            | Anotes Print |  |  |  |
| Purchase Order                                                                                   | 6                                                                                                    | General                                                                                                    |                                                                                                    |                                   | Totals                                                                                                    |                                                            |                           |        |            |              |  |  |  |
| Type<br>Go Reset                                                                                 |                                                                                                    | Department<br>Vendor<br>Status<br>Contact Name                                                                                                    | Finance Department<br>84871 - Toshiba Business S<br>Complete<br>Toshiba Business Solution                                                                         | Solutions Michigan<br>Is Michigan | Total Cost<br>Amount Voided<br>Amount Expensed<br>Amount Encumbered                                                                     | \$92,205.00<br>\$0.00<br>\$111,259.74<br>\$0.00            |                           |        |            |              |  |  |  |
| Purchase Orders     2015-000000     2016-0000000     2017-0000000     Documents     2018-0000000 | 2015-0000000 - SLI Camp Snacks<br>2016-0000000 - Sunburst Digital - Instr - 2<br>2017-00000006 - Sunburst Digital - Instr - 2<br>2017-00000006 - Science Companion Book | Purchasing Address<br>City<br>State<br>Zip Code<br>Email Address<br>Miscellaneous<br>Change Counter No.<br>Type<br>Form Type<br>Bill To Location<br>Assigned to Buyer<br>Description<br>Resolution Number<br>Message<br>Sch Cines Mathori | 37937 Interchange Dr<br>Farmington Hills<br>Mi<br>48335-0000<br>1<br>Blanket<br>STD<br>Finance Department<br>Department 2017 Printer CI<br>Close DD no carry over | harges                            | Amount Discounted<br>Amount Remaining<br>Dates<br>Git. Date<br>Deliver by Date<br>Printed Date<br>Explainto Date<br>Completed/Void Date | \$0.00<br>\$0.00<br>07/01/2016<br>05/24/2016<br>06/30/2017 |                           |        |            |              |  |  |  |
|                                                                                                  |                                                                                                    | Soft Close Date                                                                                                    | 06/30/2017                                                                                                    |                                   |                                                                                                    |                                                            |                           |        |            |              |  |  |  |
|                                                                                                  |                                                                                                    | Detail ~                                                                                                    |                                                                                                    |                                   |                                                                                                    |                                                            |                           |        |            |              |  |  |  |
|                                                                                                  |                                                                                                    | Transactions -                                                                                                    |                                                                                                    |                                   |                                                                                                    |                                                            |                           |        |            | -            |  |  |  |
|                                                                                                  |                                                                                                    | History                                                                                                    |                                                                                                    |                                   |                                                                                                    |                                                            |                           |        |            |              |  |  |  |
|                                                                                                  |                                                                                                    | Approvals 🗸                                                                                                    |                                                                                                    |                                   |                                                                                                    |                                                            |                           |        |            | -            |  |  |  |
|                                                                                                  |                                                                                                    | Receipt of Goods                                                                                                    |                                                                                                    |                                   |                                                                                                    |                                                            |                           |        |            |              |  |  |  |
|                                                                                                  |                                                                                                    | Accounts Payable Invoices Show Detail                                                                                                    |                                                                                                    |                                   |                                                                                                    |                                                            |                           |        |            |              |  |  |  |
|                                                                                                  |                                                                                                    | Invoice Date                                                                                                    | Status                                                                                                    | Vendor                            |                                                                                                    | Invoice Numb                                               | ber Description           |        | Amount     | PO Amount    |  |  |  |
|                                                                                                  |                                                                                                    | 07/25/2016                                                                                                    | Paid                                                                                                    | Toshiba Business So               | lutions Michigan                                                                                                    | 12955514                                                   | Department 2017 Printer C | harges | \$6,056.97 | \$6,056.97   |  |  |  |
|                                                                                                  |                                                                                                    | 08/11/2016                                                                                                    | Paid                                                                                                    | Toshiba Business So               | lutions Michigan                                                                                                    | 13003278                                                   | Department 2017 Printer C | harges | \$2,081.96 | \$2,081.96   |  |  |  |
|                                                                                                  |                                                                                                    | 09/28/2016                                                                                                    | Paid                                                                                                    | Toshiba Business So               | lutions Michigan                                                                                                    | 13113758                                                   | Department 2017 Printer C | harges | \$6,946.51 | \$6,946.51   |  |  |  |
|                                                                                                  |                                                                                                    | 12/27/2016                                                                                                    | Paid                                                                                                    | Toshiba Business So               | lutions Michigan                                                                                                    | 13327657                                                   | Department 2017 Printer C | harges | \$9,612.45 | \$9,612.45   |  |  |  |

## **Step 2 – Vendor Inquiry Do not Know PO Number**

Click on Financial Management, Inquiry, and then Vendor. Enter the vendor name or number as shown below and click go. Click on Purchase order folder to see all PO entered. Click on PO number, which will bring up the screen shot above. Click show details on the accounts payable Invoices line as shown above.

| myFavorites   Financia                                                                                   | uman Resc | ources   Mainte | Ann Arbor Public Schools |            |              |            |                                    |            |            |                       |            |             |
|----------------------------------------------------------------------------------------------------|-----------|-----------------|--------------------------|------------|--------------|------------|------------------------------------|------------|------------|-----------------------|------------|-------------|
| Vendor Inquiry - 73525 - SAS Institute Inc.                                                              |           |                 |                          |            |              |            |                                    |            |            |                       |            |             |
| > ⊗ <                                                                                                    |           | Purchase Orders |                          |            | From         | 08/16/2016 | To 08/16/2017 Group By <all></all> |            |            | 🔽 Open POs Only 🔲 🄕 👪 |            |             |
| Last Name/Business sas Institute                                                                         |           |                 | #                        | Amount     | Expensed Enc | umbered    |                                    |            |            |                       |            |             |
| Number                                                                                                   |           | Edit            | 0                        | \$0.00     | \$0.00       | \$0.00     |                                    |            |            |                       |            |             |
| Go Reset                                                                                                 |           | Open            | 0                        | \$0.00     | \$0.00       | \$0.00     |                                    |            |            |                       |            |             |
|                                                                                                    |           | Complete        | 1                        | \$4,439.00 | \$4,439.00   | \$0.00     |                                    |            |            |                       |            |             |
| <ul> <li>Vendors</li> <li>73525 - SAS Institute Inc.</li> <li>Documents</li> <li>User Defined</li> </ul> |           | Total           | 1                        | \$4,439.00 | \$4,439.00   | \$0.00     |                                    |            |            |                       |            |             |
|                                                                                                    |           | Canceled        | 0                        | \$0.00     | \$0.00       | \$0.00     |                                    |            |            |                       |            |             |
|                                                                                                    |           | Voided          | 0                        | \$0.00     | \$0.00       | \$0.00     |                                    |            |            |                       |            |             |
|                                                                                                    |           | Status          | Num                      | nber       | Description  |            | Туре                               | G/L Date   | Amount     | Expensed              | Encumbered | Attachments |
| Invoices                                                                                                 |           | Complete        | 201                      | 3-00000001 | SAS Renewal  |            | Standard                           | 07/03/2017 | \$4,439.00 | \$4,439.00            | \$0.00     |             |
| 👌 Receipt of Goods                                                                                       |           |                 |                          |            |              |            |                                    |            |            |                       |            |             |
| 🙆 Checks                                                                                                 |           |                 |                          |            |              |            |                                    |            |            |                       |            |             |
| 1099 History                                                                                             |           |                 |                          |            |              |            |                                    |            |            |                       |            |             |
| Purchase Orders                                                                                          |           |                 |                          |            |              |            |                                    |            |            |                       |            |             |
| 😂 Bids                                                                                                   |           |                 |                          |            |              |            |                                    |            |            |                       |            |             |

If you have any questions, please feel free to call either Kayleen Krahn at 5-1282 or Linda Newton at 5-1248.